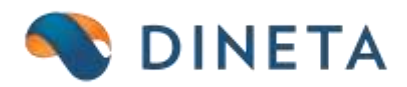

# "Sąsaja su i.MAS" naudotojo instrukcija

Telefonas: +370 37 234437 Mobilus: +370 659 09039 Adresas: Kuršių g. 7, Kaunas arba Olimpiečių g. 1, Vilnius El. paštas: pagalba@dineta.lt Tinklalapis: www.dineta.eu

## **1** I.SAF POSISTEMIS

#### PVM sąskaitos faktūros

- 1. Pardavimų, pirkimų, pardavimų gražinimo ir pirkimų gražinimo formos:
  - a) atsirado naujas laukas "PVM kodas (VMI)" jame turi būti nurodomas PVM kodas pagal VMI klasifkatorių (patvirtintas VMI prie FM viršininko 2015 m. liepos 21 d. įsakymu Nr. VA-49)
- 2. Siuntos VMI paruošimas:

VMI → Siuntos VMI → Veiksmai → (Veiksmas: "Paruošti PVM sąskaitų faktūrų siuntą") → Nurodykite mokestinį laikotarpį ("Data nuo", "Data iki") ir spauskite "Vykdyti" (1 pav.).

| Sistema   | Ataskaitos Reg | istrai Ilg. turtas | Atsargos    | Pirkimai P | Pardavimai A | Atsiskaitymai | Atlygini | mai DK      |       | VMI     | Atsijungti    |              |    |
|-----------|----------------|--------------------|-------------|------------|--------------|---------------|----------|-------------|-------|---------|---------------|--------------|----|
| Naujas    | Redaguoti      | Trinti Veiksr      | mai P A     | Kaina      |              | Perkėlin      | nas      |             | DK    | įrašai  | Spausdinti    | # Uždary     | ti |
| Dok. data | ↑ Dok. nr.     | Blanko nr.         | Sandėlis iš | Sandėlis į | Aprašymas    |               |          | Savik. suma | Patv. | Sukūrin | no data 🛛 Važ | taraščio Nr. |    |
| 2016-06-2 | 2  E000000301  |                    | PC002       | PC001      | 1            |               |          | 0.00        | 100   | 2016-0  | 06-22         |              |    |
| 2016-06-2 | 2  E000000297  |                    |             | PC001      | 1            |               |          | 0.00        | 00    | 2016-0  | 06-22         |              |    |
| 2016-06-2 | 2  E000000295  | 1                  | I.          | PC001      | 1            |               |          | 0.00        | 00    | 2016-0  | 06-22         |              |    |
| 2016-06-2 | 2  E000000299  | 1                  | 1           | PC001      | 1            |               |          | 0.00        | 100   | 2016-0  | 06-22         |              |    |
| 2016-06-1 | 6  E000000289  | 1                  | PC002       | N2C        | 1            |               |          | 0.36        | 11    | 2016-0  | 06-16 (VZC    | 000000011    |    |
| 2016-06-1 | 6  E000000290  | 1                  | PC002       | PC001      | 1            |               |          | 0.28        | 11    | 2016-0  | 06-16         |              |    |
| 2016-06-1 | 6  E000000288  | 1                  | PC002       | MP001      | 1            |               |          | 0.36        | 11    | 2016-0  | 06-16         |              |    |
| 2015-09-3 | 0  E00000083   | 1E00001            | PC001       | MP001      | 1            |               |          | 1.38        | 100   | 2015-0  | 09-30 IVZ0    | 00000010     |    |
| 2015-07-2 | 8  E00000082   | 1                  | MP001       | PAGRINDINI | ABC 123      |               |          | 0.00        | 00    | 2015-0  | 07-28         |              |    |
| 2014-09-2 | 3  E000000076  | 1                  | PC 005      | N2C        | AIS008951    | 129           |          | 0.00        | 100   | 2014-0  | 09-23         |              |    |
| 2014-09-2 | 3  E000000075  | 1                  | PC 005      | N2C        | AIS008951    | 129           |          | 0.00        | 00    | 2014-0  | 09-23         |              |    |
| 2014-09-2 | 3  E000000073  | 1                  | PC 005      | PC 005     | AIS008951    | 129           |          | 0.00        | 100   | 2014-0  | 09-23         |              |    |
| 2014-09-2 | 3  E000000074  | 1                  | PC 005      | PC 005     | AIS008951    | 129           |          | 0.00        | 00    | 2014-0  | 09-23         |              |    |
| 2014-03-1 | 3  E000000072  | 1                  | MP001       | PAGRINDINI | Preču pār    | rvietošana    |          | 0.00        | 100   | 2014-0  | 03-12         |              |    |
| 2014-02-2 | 7  E000000071  | TT                 | PC002       | MP001      | 1            |               |          | 0.00        | 100   | 2014-0  | 02-27         |              |    |
|           |                |                    |             |            |              |               |          |             |       |         |               |              |    |
|           |                |                    |             |            |              |               |          |             |       |         |               |              |    |

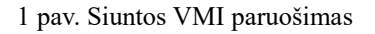

#### Pastabos:

- į PVM siuntą/failą bus įtraukiamos visos reikalingos VMI PVM sąskaitos faktūros (duomenys joms imami iš pirkimų, pardavimų, ir kitų modulių). Į siuntą įtraukiami tik tie dokumentai, kuriems yra patvirtintos prekės ir kurie yra įtraukti į gaunamų (ar išrašomų) SF registrą.
- 2) sukūrus sąskaitų faktūrų siuntą, automatiškai sukuriamas VMI reikalavimus atitinkantis xml failas (Jį galima peržiūrėti atvėrus siuntos peržiūros formą ir joje spragtelėjus nuorodą "Failas")
- sąskaitų faktūrų siuntą sukurti draudžiama, jei jau egzistuoja siunta, kurios mokestinis laikotarpis sutampa ar persidengia sukuriamos naujos siuntos mokestiniu laikotarpiu (tokiu atveju reikia atšaukti ir ištrinti seną siuntą).
- automatinio išsiuntimo f-ja nėra realizuota, tačiau yra numatyta galimybė pažymėti, kad siunta buvo išsiųsta (Forma "Siuntos VMI" → Veiksmai → Veiksmas "Pažymėti, kad siunta buvo išsiųsta VMI"). Taip pažymėjus, sistema nebeleis atšaukti/ištrinti tokios siuntos.

## 2 I.VAZ POSISTEMIS

#### Krovinių važtaraščiai

- 1) krovinių važtaraščius galima sukurti iš atsargų perkėlimo, pardavimo ir pirkimo modulių;
- 2) naujo važtaraščio kūrimas atsargų perkėlimo modulyje:
- Atsargos → Perkėlimas → Veiksmai → Veiksmas "Sukurti krovinio važtaraštį" (2-3 pav.);

- 3) važtaraščio kūrimo formoje galima nurodyti, kad būtų atliekamas automatinis jo patvirtinimas (šiuo atveju programa leis atlikti veiksmą tik tuo atveju, jei visi privalomi laukai yra užpildyti);
- 4) jei sukuriamas patvirtintas važtaraštis, tai tokiu atveju taip pat yra sugeneruojama ir siunta VMI (kartu su xml failu, žr. "Siuntos VMI". );
- 5) pažiūrėti ar konkrečiam perkėlimui/pardavimui/pirkimui yra sukurtas važtaraštis, galima atitinkamose formose ("Perkėlimas", "Pardavimas", "Pirkimas").

| <b>.</b>    | Veiksmai                    | i - Google C   | hrome |      |      | - | x        |
|-------------|-----------------------------|----------------|-------|------|------|---|----------|
|             |                             |                |       |      |      |   |          |
| Veiksmas    | Sukurti krovinio važtaraštį | T              |       |      |      |   |          |
| Duomenų ti  | pas                         | Naujas važtara | ištis | ۳    |      |   | <b>^</b> |
| Važtaraščio | rengėjo tipas               | Siuntėjas      |       | •    |      |   |          |
| Važtaraščio | išrašymo data               | 2016-08-11     |       |      |      |   |          |
| Duomenys a  | apie siuntėją:              |                |       |      |      |   |          |
| pavadini    | imas                        | UAB            |       |      |      |   |          |
| kodas       |                             |                |       |      |      |   |          |
| adresas     |                             |                |       |      |      |   |          |
| Duomenys a  | apie gavėją:                |                |       |      |      |   |          |
| pavadini    | imas                        | UAB            |       |      |      |   |          |
| kodas       |                             |                |       |      |      |   |          |
| adresas     |                             |                |       |      |      |   | •        |
|             | Vykdyti                     |                |       | Atša | ukti |   |          |

2 pav. Krovinio važtaraščio sukūrimas

| Sistema /                          | Ataskaitos | Registrai                                                | lig. turtas                              | Atsargos                      | Pirkimai                                                 | Pardavimai                                                   | Atsiskaitymai                                                                   | Atlyginimai                 | DK           | VMI                            | Atsijungti                                                    |                                          |
|------------------------------------|------------|----------------------------------------------------------|------------------------------------------|-------------------------------|----------------------------------------------------------|--------------------------------------------------------------|---------------------------------------------------------------------------------|-----------------------------|--------------|--------------------------------|---------------------------------------------------------------|------------------------------------------|
| Redaguoti                          | Trinti     | Veiksmai                                                 | PA                                       |                               |                                                          |                                                              | Siuntos                                                                         | VMI                         |              |                                | #                                                             | Uždaryti                                 |
| Siuntos tipas<br>VAZ<br>VAZ<br>VAZ |            | Pavadinimas<br> ivaz_singl<br> ivaz_singl<br> ivaz_singl | .e_VZ000000<br>.e_VZ000000<br>e_VZ000000 | 010<br>014<br>015<br>Veiksma: | Perio<br>12010<br>12010<br>12010<br>V<br>V<br>s Paruošti | odo pradžia<br>5–06–17<br>5–08–09<br>5–08–10<br>eiksmai – Go | Periodo p<br>12016-06<br>12016-08<br>12016-08<br>Dogle Chrome<br>ktūrų siunta V | abaiqa<br>-17<br>-09<br>-10 | Siunta patv. | Siunta išsiu<br> 1<br> 1<br> 1 | Išsiuntimo da<br>  2016-08-01<br>  2016-08-01<br>  2016-08-11 | ta<br>9 10:02: ▲<br>9 13:18:<br>L 13:02: |
|                                    |            |                                                          |                                          | Data nuo<br>Data iki          | o 2<br>2<br>Vykdyti                                      | 2016-06-01                                                   | A                                                                               | tšaukti                     |              |                                |                                                               |                                          |

3 pav. Siuntos paruošimas

### Kaip sukurti krovinio važtaraštį pardavimuose?

| Sistema    | Ataskaitos    | Registrai Ilg. | turtas Atsarg | os Pirkima | i Pardavimai Atsiskaityr | nai Atlyginima | i I   | DK       | VMI Atsiju     | ıngti         |         |
|------------|---------------|----------------|---------------|------------|--------------------------|----------------|-------|----------|----------------|---------------|---------|
| Naujas     | Redaguoti     | Trinti         | Veiksmai P    | A          | Pardavimas               |                |       | DK įr    | rašai Spausdir | nti # U       | ždaryti |
| Dok. data  | ↑ Dok. nr.    | Blanko nr.     | Sandėlis iš   | Pirkėjas   | Aprašymas                | Galutinė su    | Paty. | Pap. nr. |                | Važtaraščio I | ۱r.     |
| 2016-08-22 | 2 12000067462 | TESTAS         | PC002         | IT001413   |                          | 0.00           | 1000  |          |                |               |         |
| 2016-08-22 | A000067463    | IGEGE          | PC002         | IT001413   |                          | 0.00           | 1000  | i i      |                |               | ~       |
| 2016-08-22 | 2 IA000067464 | SDGDFGSDG      | PC002         | T001413    |                          | 0.00           | 1000  | i -      |                | i             |         |
| 2016-08-22 | 2 IA000067465 | INBN           | PC002         | T001413    |                          | 0.00           | 1000  | i -      |                | i             |         |
| 2016-08-22 | 2  A000067466 | GFGDFGDF       | PC002         | T001413    |                          | 0.00           | 1000  | i -      |                | i             |         |
| 2016-08-22 | 2 A000067467  | DFBDFBXCVB     | PC002         | T001413    | 1                        | 0.00           | 1000  | i        |                |               |         |
| 2016-08-22 | 2 A000067468  | TESTAS         | PC002         | T001413    | testas                   | 21.84          | 000   | i.       |                |               |         |
| 2016-08-22 | 2 A000067469  | ASASAS         | PC002         | T001413    | 1                        | 30.89          | 000   | i.       |                | 1             |         |
| 2016-08-22 | 2  A000067470 | 0SF04427       | PC002         | T001413    | I                        | 10.00          | 1000  | 1        |                | 1             |         |
| 2016-08-22 | 2  A000067472 | 0SF04429       | PC002         | AGNE RUTK  | I                        | 0.00           | 1000  | 1        |                | 1             |         |
| 2016-08-22 | 2  A000067471 | 0SF04428       | PC002         | T001413    |                          | 25.80          | 111   | 1        |                | VZ000000      | 49      |
| 2016-08-17 | 7  A000067460 | 0SF04426       | PC002         | 249        | I                        | 0.00           | 1000  | 1        |                | I             |         |
| 2016-08-16 | 5  A000067457 | 0SF04423       | PC002         | 13KASA     |                          | 0.00           | 111   | 1        |                |               |         |
| 2016-08-16 | 5  A000067458 | 0SF04424       | PC002         | ADELE GAI  | I                        | 0.00           | 1000  | 1        |                | I             |         |
| 2016-08-16 | 5  A000067459 | 0SF04425       | PC002         | AGNE DAKN  | I                        | 0.00           | 1000  | 1        |                | I             |         |
| 2016-08-10 | 5  A000067450 | 0SF04422       | PC002         | 11346      |                          | 0.00           | 111   | 1        |                | 1             |         |
| 2016-08-10 | A000068797    | 0SF05754       | PC002         | 30613      | Kredito kainos importa   | s   114.54     | 000   | A61840_0 | ccpart201608   | I             |         |
| 2016-08-01 | L  A000068836 | 0SF05793       | MP001         | 1436       | Mokesčių importas        | 9.00           | 000   | T11454   |                | I             |         |
| 2016-08-01 | L  A000068837 | 0SF05794       | MP001         | 1436       | Kredito kainos importa   | s   13.20      | 1000  | A169530  |                | I             |         |
| 2016-07-20 | 5  A000067287 | 0SF04253       | PC002         | 18038      |                          | 5.38           | 111   | 1        |                | l             |         |
| 2016-07-16 | 5  A000068835 | 0SF05792       | MP001         | 1436       | Kredito kainos importa   | s   13.20      | 1000  | A167593  |                | I             |         |
| 2016-07-15 | 5  A000068834 | 0SF05791       | MP001         | 1436       | Mokesčių importas        | 11.77          | 1000  | T10880   |                | I             |         |
| 2016-07-11 | L  A000068798 | 0SF05755       | PC002         | 30613      | Palūkanų importas        | 9.37           | 1000  | AI61840  |                | I             |         |
| 2016-07-01 | L  A000068832 | 2  0SF05789    | MP001         | 1436       | Mokesčių importas        | 11.77          | 1000  | T10292   |                | I             |         |
| 2016-07-01 | L  A000068833 | 0SF05790       | MP001         | 1436       | Kredito kainos importa   | s   13.20      | 1000  | A165770  |                | I             |         |
| 2016-06-02 | 2  A000066980 | )  0SF03950    | PC002         | WIKOMA MA  | I                        | 0.00           | 1000  | 1        |                | I             |         |
| 2016-06-01 | L  A000067281 | 0SF04251       | MP001         | 18038      | Apmokėjimų importas      | 8.35           | 1000  | A56768   |                | I             | $\sim$  |
|            |               |                |               |            |                          |                |       |          | Vy             | kdyti I       | švalyti |

1. Formuojamas krovinio važtaraštis iš Pardavimo modulio → Pardavimas (4 pav.).

4 pav. Važtaraščio formavimas

Svarbu: formuoti krovinio važtaraštį galima TIK iš patvirtinto dokumento.

2. Spauskite mygtuką Veiksmai ir atsidariusioje lentelėje pasirinkite Sukurti krovinio važtaraštį (5 pav.).

| Sistema   | Ataskaitos   | Re   | gistrai   | llg. t     | urtas    | Atsargo | s Pirkimai | Pardavima   | ai Atsiskaitymai      | Atlyginima  | i         | DK      | VMI      | Atsiju   | ngti      |         |              |
|-----------|--------------|------|-----------|------------|----------|---------|------------|-------------|-----------------------|-------------|-----------|---------|----------|----------|-----------|---------|--------------|
| Naujas    | Redaguoti    |      | Trinti    |            | Veiksmai | P A     |            |             | Pardavimas            |             |           | D       | K įrašai | Spausdin | ti #      | Uždary  | ti           |
|           |              |      |           |            | 1        |         |            |             |                       | 1 - • • •   | 1         | 1       |          | 1        |           |         |              |
| Dok. data | T Dok. nr.   |      | Blanko nr | •          | Sandél   | is iš   | Pirkėjas   | Aprašymas   |                       | Galutinė su | Patv.     | Pap. nr | •        |          | Važtarašo | io Nr.  |              |
| 2016-08-2 | 22  A0000674 | 162  | TESTAS    |            | PC002    |         | T001413    |             |                       | 1 0.00      | 1000      |         |          |          |           |         | ~            |
| 2016-08-2 | 22  A0000674 | 163  | GFGF      |            | PC002    |         | T001413    | A Veileene  | Advertige Floor       |             |           |         |          |          | ~         |         |              |
| 2016-08-2 | 22  A0000674 | 164  | SDGDFG    | SDG        | 1PC002   |         | T001413    | 🥑 veiksma   | I - IVIOZIIIA FIRETOX |             |           |         | _        |          |           |         |              |
| 2016-08-2 | 22  AUUUU6/4 | 165  | NBN       |            | I PC002  |         | 1001413    |             |                       |             |           |         |          |          | -         |         |              |
| 2016-08-2 | 2  AUUUU6/4  | 100  | DEBDEB    |            | I PC002  |         | T001413    | i 🔒         |                       |             |           |         |          |          | ABP 🔻     |         |              |
| 2016-08-2 | 2 IAUUUU074  | 107  | ULDULD.   | ACVD       | I PC002  |         | 1001413    |             |                       |             | _         |         |          |          |           | _       |              |
| 2016-08-2 | 2 130000674  | 160  | 1727272   |            | 100002   |         | T001413    | Veiksmas    | Sukurti krovinio važt | tarašti     | ~         |         |          |          |           |         |              |
| 2016-08-2 | 2 120000674  | 170  | INSF044   | 27         | 100002   |         | T001413    |             |                       | tai ao q    |           |         |          |          |           |         |              |
| 2016-08-2 | 2 IA0000674  | 72   | 0SF044    | 29         | IPC002   |         | AGNE RUTK  | Duomenu ti  | pas                   | Nauj        | as važta  | raštis  | $\sim$   |          | ^         |         |              |
| 2016-08-2 | 2  A0000674  | 171  | 0SF044    | 28         | PC002    |         | T001413    | V - X       |                       | Gund        |           |         |          |          |           | 049     |              |
| 2016-08-1 | 7  A0000674  | 160  | 0SF044    | 26         | PC002    |         | 249        | vaztarascio | rengejo tipas         | Siun        | lejas     | _       | $\sim$   |          |           |         |              |
| 2016-08-1 | L6  A0000674 | 157  | OSF044    | 23         | PC002    | - I     | 13KASA     | Važtaraščio | išrašymo data         | 2016        | -09-28    |         |          |          |           |         |              |
| 2016-08-1 | L6  A0000674 | 158  | OSF044    | 24         | PC002    | - I     | ADELE GAI  | Duomenvs    | anie siuntéia:        |             |           |         |          |          |           |         |              |
| 2016-08-1 | L6  A0000674 | 159  | 0SF044    | 25         | PC002    | I I     | AGNE DAKN  | Duomenya    | apie sianceją         |             |           |         |          |          |           |         |              |
| 2016-08-1 | L6  A0000674 | 156  | OSF044    | 22         | PC002    |         | 11346      | pavadini    | imas                  | UAB         | "Dineta"  |         |          |          |           |         |              |
| 2016-08-1 | LO  A0000687 | 97   | 0SF057    | 54         | PC002    |         | 30613      | kodas       |                       | 3015        | 10614     |         |          |          |           |         |              |
| 2016-08-0 | 1  A0000688  | 36   | 0SF057    | 93         | [MP001   |         | 1436       |             |                       | 10 M        | 7.14      |         |          |          |           |         |              |
| 2016-08-0 | 1  A0000688  | 37   | 0SF057    | 94         | MP001    |         | 1436       | adresas     |                       | Kursi       | ų g. 7, K | aunas   |          |          |           |         |              |
| 2016-07-2 | 26  A0000672 | 287  | 051042    | 53         | IPC002   |         | 18038      | Duomenys    | apie gavėją:          |             |           |         |          |          |           |         |              |
| 2016-07-1 | L6  AUUUU688 | 35   | 051057    | 92         | IMPOOL   |         | 1436       | navadini    |                       | Test        | 19029     |         |          |          |           |         |              |
| 2016-07-1 | 1 130000660  | 0.04 | 022027    | 2 C<br>2 T | I DC002  |         | 20612      | pavaum      | inida                 | rest        | 10030     |         |          |          |           |         |              |
| 2016-07-0 | 1 12000068   | 30   | 032037    | 00         | IMD001   |         | 1/26       | kodas       |                       |             |           |         |          |          |           |         |              |
| 2016-07-0 | 1 120000688  | 132  | 105F057   | 90         | IMP001   |         | 1436       | adresas     |                       |             |           |         |          |          | ~         |         |              |
| 2016-06-0 | 2 IA0000669  | 80   | 0SF039    | 50         | 1 PC002  |         | WIKOMA MA  |             |                       |             |           |         |          |          |           | -       |              |
| 2016-06-0 | 1 A0000672   | 281  | 0SF042    | 51         | IMP001   |         | 18038      |             | Vykdyti               |             |           |         | Atšaukti |          |           |         | $\mathbf{v}$ |
|           |              | -    |           |            |          |         |            |             |                       |             |           |         |          |          |           |         |              |
|           |              |      |           |            |          |         |            |             |                       |             |           |         |          | Vyk      | dyti      | Išvalyt | ti           |

5 pav. Krovinio važtaraščio sukūrimas

3. Užpildykite visus tuščius laukus.

Pastaba: jeigu paliksite neužpildę kurio nors lauko, paspaudus Vykdyti sistema parodys klaidos pranešimą (6 pav.).

| Veiksmas    | Sukurti krovinio važta | iraštį 🗸 🗸                        |   |
|-------------|------------------------|-----------------------------------|---|
| Duomenys    | apie vežėją: 📖         |                                   | ^ |
| pavadir     | imas                   |                                   |   |
| kodas       | Following f            | ields are not valid:              |   |
| adresas     | f_consigne             | e_code,r_consignee_address,r_unic |   |
| Transp. pri | sm. v                  |                                   |   |
| Transp. pri | amon                   |                                   |   |
| Pakrovimo   | vieto                  | ок                                |   |
| Iškrovimo   | vietor                 |                                   |   |
| Važtaraščio | išrašymo vieta         | Kurŝių g. 7, Kaunas               |   |
| Išgabenimo  | o data ir laikas       | 2016-09-29 17:22                  |   |
| Važtaraščio | patvirtinimas          |                                   | ~ |

6 pav. Klaidos pranešimas

- 4. Suformuotą krovinio važtaraštį galite rasti dviem būdais:
  - 1) Spauskite VMI (7 pav.) ir pasirinkite Krovinio važtaraštis (8 pav.). Raskite suformuotą krovinio važtaraštį ir spragtelėkite pele du kartus.
  - 2) Spauskite VMI ir pasirinkite Siuntos VMI (10 pav.). Raskite suformuotą krovinio važtaraštį ir spragtelėkite pele du kartus.

| Sistema | Ataskaitos | Registrai | llg. turtas | Atsargos | Pirkimai | Pardavimai | Atsiskaitymai | Atlyginimai | DK | VMI        | Atsijungti  |
|---------|------------|-----------|-------------|----------|----------|------------|---------------|-------------|----|------------|-------------|
| [       |            | -         |             |          |          | 1          |               |             |    | Siuntos VI | NI.         |
| UAB "DI | INETA sąsi | caitos    |             |          |          |            |               |             |    | Krovinių v | ažtaraščiai |
| Dok     | c. data    | Blanko nr | Ap          | mokëti   | Suma     |            |               |             |    |            |             |
|         |            |           |             |          |          |            |               |             |    |            |             |
|         |            |           |             |          |          |            |               |             |    |            |             |
|         |            |           |             |          |          |            |               |             |    |            |             |
| _       |            |           |             |          |          |            |               |             |    |            |             |

7 pav. Sąsajos su i.MAS naudojimas

| Sistema Ataskaitos          | Registrai Ilg. turtas | Atsargos Pirkimai  | i Pardavimai  | Atsiskaityma   | ii Atlyginimai | DK          | VMI     | Atsijungti  |         |
|-----------------------------|-----------------------|--------------------|---------------|----------------|----------------|-------------|---------|-------------|---------|
| Naujas Redaguoti            | Trinti P A            |                    |               | Važtaraš       | ščiai          |             |         | # Už        | źdaryti |
| Važtaraščio išra ↑ Pirminio | o dok. nr. Siun       | tėjas Gavėjas      | Išqabe        | nimo data i Pa | atv. VMI siu   | inta        |         | Išsiusta VM | MI      |
| 2016-09-28 00  A0000        | )67471  UAB           | "Dineta"  VALSTYB  | INE MO  2016- | 09-29 14  1    | ivaz           | single VZ00 | 0000049 |             | ~       |
| 2016-09-28 00  A0000        | )68849  UAB           | "Dineta"  AB Kaiš: | iadori  2016- | 09-28 14  1    | ivaz_          | single_VZ00 | 0000044 |             |         |
| 2016-09-28 00  A0000        | )68842  UAB           | "Dineta"  Edvinas  | Žukau  2016-  | 09-29 14  1    | ivaz_          | single_VZ00 | 0000048 |             |         |
| 2016-09-28 00  A0000        | 68850  UAB            | "Dineta"  17-asis  | km, U  2016-  | 09-29 14  1    | ivaz           | single VZ00 | 0000047 | 1           |         |
| 2016-09-28 00  A0000        | 68848  UAB            | "Dineta"  17-asis  | km, U  2016-  | 09-29 13  1    | ivaz           | single VZ00 | 0000046 | 1           |         |
| 2016-09-28 00  A0000        | 068846  UAB           | "Dineta"  Admita,  | UAB  2016-    | 09-29 10  1    | ivaz           | single VZ00 | 0000045 | 1           |         |
| 2016-09-28 00  A0000        | 068847  UAB           | "Dineta"  Gavėjas  | 1  2016-      | 09-30 14  1    | ivaz           | single VZ00 | 0000043 |             |         |
| 2016-09-27 00  03212        | 241548  UAB           | "Dineta"  Artūras  | Janka  2016-  | 09-28 16  1    | ivaz           | single VZ00 | 0000038 | 1           |         |
| 2016-09-27 00 (E0000        | 00290  UAB            | "Dineta"  UAB "Din | neta"  2016-  | 09-28 16  1    | ivaz           | single VZ00 | 0000039 |             |         |
| 2016-09-27 00  A0000        | 068504  UAB           | "Dineta"  17-asis  | km, U  2016-  | 09-30 10 11    | livaz          | single VZ00 | 0000040 |             |         |
| 2016-09-27 00 A0000         | 068841  UAB           | "Dineta"  AB Kaiš: | iadori  2016- | 09-26 15  1    | ivaz           | single VZ00 | 0000041 |             |         |
|                             |                       |                    |               |                |                |             |         |             |         |
|                             |                       | 8 pa               | iv. Krovinio  | ) važtaraštis  | S              |             |         |             |         |

Norėdami parsisiųsti XML failą į savo kompiuterį, spauskite Papildomas, tuomet VMI siuntos failas ikonėlę ir išsaugokite dokumentą.

| Sistema Ataskaitos Registrai Ilg. turtas A                               | Atsargos Pirkimai Pardavimai Atsiskaitymai Atlyginimai DK          | VMI Atsijungti               |
|--------------------------------------------------------------------------|--------------------------------------------------------------------|------------------------------|
|                                                                          | Opening ivaz_single_VZ000000049_20160928025918_gUNYdb23nbM9xwJ.x X | Išsaugoti Uždaryti           |
| Pagrindinis Papildomas                                                   | You have chosen to open:                                           |                              |
| VMI siuntos failas [                                                     | gle_VZ000000049_20160928025918_gUNYdb23nbM9xwJ.xml                 |                              |
|                                                                          | which is: XML file (2,5 KB)                                        |                              |
|                                                                          | from: https://lt.dineta.eu                                         |                              |
|                                                                          | What should Firefox do with this file?                             |                              |
|                                                                          | Open with Office XML Handler (default)                             |                              |
|                                                                          | Save File                                                          |                              |
| Naujas Redaguoti Kopijuoti Trinti                                        | Do this automatically for files like this from now on.             | <u>F</u> #                   |
| Krovinio pavadinimas                                                     |                                                                    | Matavimo vienetas            |
| Daržovių seklos "AGRONOM New", vnt<br>Daržovių sėklos "AGRONOM New", vnt | OK Cancel                                                          | 10.0000 (VNI<br>10.0000 (VNT |

9 pav. XML failo išsaugojimas savo kompiuteryje

| Sistema       | Ataskaitos | Registrai  | llg. turta: | Atsargos           | Pirkimai   | Pardavimai   | Atsiskaitym    | ai Atlyginim  | ai DK             | VMI                                     | Atsijungti    |          |
|---------------|------------|------------|-------------|--------------------|------------|--------------|----------------|---------------|-------------------|-----------------------------------------|---------------|----------|
| Redaguoti     | Trinti     | Veiksma    | ai P A      |                    |            |              | Siunto         | 5 VMI         |                   |                                         | #             | Uždaryti |
| Siuntos tipas | Pavadin    | nimas      |             | Siuntos dalies Nr. | Periodo pr | adžia Period | do pabaiga Siu | unta patvirti | Siunta išsiusta ? | Išsiuntimo data                         | Sukūrimo data | • †      |
| VAZ           | ivaz_s     | single_VZ( | 00000049    | Π                  |            | İ            | 0              | i             |                   | l                                       | 2016-09-28    | 14:59 🔨  |
| VAZ           | ivaz_s     | single_VZ( | 00000048    |                    | I          | I            | 0              | I             |                   |                                         | 2016-09-28    | 3 14:57  |
| VAZ           | ivaz_s     | single_VZ( | 000000047   | 1                  | 1          | 1            | 0              | 1             |                   | l i i i i i i i i i i i i i i i i i i i | 2016-09-28    | 14:52    |
| VAZ           | ivaz_s     | single_VZ( | 00000046    | 1                  | 1          | 1            | 0              | 1             |                   | l i i i i i i i i i i i i i i i i i i i | 2016-09-28    | 13:05    |
| VAZ           | ivaz s     | single VZ( | 00000045    | 1                  | 1          | 1            | 10             | 1             |                   | 1                                       | 2016-09-28    | 10:53    |
| SAF           | SAF (20    | 0161001-20 | 0161031)    | 1                  | 2016-10    | -01  2016    | -10-31  0      | 1             |                   | 1                                       | 2016-09-28    | 10:50    |
| VAZ           | ivaz s     | single_VZ( | 00000044    | 1                  | 1          | 1            | 10             | 1             |                   | l i i i i i i i i i i i i i i i i i i i | 2016-09-28    | 09:22    |
| VAZ           | ivaz s     | single_VZ( | 00000043    | 1                  | 1          | 1            | 0              | 1             |                   | l i i i i i i i i i i i i i i i i i i i | 2016-09-28    | 09:12    |
| VAZ           | ivaz s     | single_VZ( | 000000041   | 1                  | 1          | 1            | 0              | 1             |                   | l i i i i i i i i i i i i i i i i i i i | 2016-09-27    | 15:35    |
| VAZ           | ivaz_s     | single_VZ( | 00000038    | 1                  | 1          | 1            | 0              | 1             |                   | l i i i i i i i i i i i i i i i i i i i | 2016-09-27    | 14:57    |
| VAZ           | ivaz_s     | single_VZ( | 000000040   | I                  | 1          | 1            | 10             | 1             |                   | l i i i i i i i i i i i i i i i i i i i | 2016-09-27    | 14:47    |
| VAZ           | ivaz_s     | single_VZ( | 00000039    | I                  | 1          | 1            | 10             | 1             |                   | l i i i i i i i i i i i i i i i i i i i | 2016-09-27    | 14:14    |
| SAF           | SAF(2      | 0150501-20 | 160601)     | 3                  | 2015-05    | -01  2016    | -06-01  1      | 1             | 1                 | 2016-09-13                              | 2016-09-13    | 3 11:49  |

10 pav. Krovinio važtaraštis Siuntos VMI pasirinkime

| Sistema At                                                                                                | askaitos                                                   | Registrai | llg. turtas | Atsargos                             | Pirkimai                                                                                                    | Pardavimai                                                                                               | Atsiskaitymai                                                        | Atlyginimai                               | DK           | VMI | Atsijungti              |          |
|----------------------------------------------------------------------------------------------------|------------------------------------------------------------|-----------|-------------|--------------------------------------|----------------------------------------------------------------------------------------------------|----------------------------------------------------------------------------------------------------|----------------------------------------------------------------------|-------------------------------------------|--------------|-----|-------------------------|----------|
| Sistema At<br>Kodas<br>Pavadinimas<br>Siuntos tipas<br>Periodo pradžia<br>Periodo pabaig<br>Sukūrimo data | askaitos<br>03268<br>ivaz_si<br>Krovin<br>a<br>a<br>2016-0 | Registrai | 0049        | Atsargos<br>Opening i<br>You hav<br> | Pirkimai<br>vaz_single_V<br>e chosen to o<br>gle_VZ00000<br>hich is: XML<br>pom: https://h<br>hould Firefox | Pardavimai<br>Z00000049_20<br>open:<br>00049_201609<br>file (2,5 KB)<br>t.dineta.eu<br>< do with this fi | Atsiskaitymai<br>160928025918_gUI<br>228025918_gUNY<br>28025918_gUNY | Atiyginimai<br>NYdb23nbM9x<br>/db23nbM9xw | DK<br>wJ.x X | VMI | Atsijungti<br>Išsaugoti | Uždaryti |
| Išsiuntimo data<br>Siunta patvirtir<br>Failas                                                             | a lita                                                     |           |             | •                                    | <u>O</u> pen with<br><u>S</u> ave File<br>Do this <u>a</u> utor                                             | Office XML H                                                                                             | andler (default)<br>es like this from n                              | ow on.                                    | ancel        |     |                         |          |

11 pav. XML failo išsaugojimas savo kompiuteryje

5. Toliau XML failas įkeliamas prisijungus prie i.MAS VMI. Visi krovinio važtaraščio koregavimo/trynimo/atšaukimo veiksmai yra atliekami prisijungus prie i.MAS VMI